## Computing

## Wie kann ich in Windows herausfinden, als welcher Benutzer ich angemeldet bin?

- Um in Windows (z.B. in **Windows 10**) **auszulesen**, als welcher **User** man angemeldet ist, kann man die **Eingabeaufforderung** bzw. die **Konsole** verwenden.
- Diese starten Sie z.B., indem Sie im Windows-Suchfenster den Begriff cmd eingeben und das Ergebnis Eingabeaufforderung auswählen (es startet sich die **cmd.exe**).
- Geben Sie den **Befehl** query user ein und bestätigen Sie mit Enter.
- Es wird Ihnen eine Liste mit allen angemeldeten **Benutzern** ausgegeben (mit den Feldern BENUTZERNAME, SITZUNGSNAME, ID, STATUS, LEERLAUF und ANMELDEZEIT).
- Diese Liste kann auch bei einer **Remotedesktopverbindung** bzw.
  **RDP**-Sitzung nützlich sein, um zu überprüfen, wer alles auf dem **Server** angemeldet ist.
- Alternativ können Sie den Befehl whoami verwenden (dieser zeigt Ihnen die aktuelle **Domäne** und den aktuellen **Benutzernamen** an).

Eindeutige ID: #2652 Verfasser: Letzte Änderung: 2022-05-13 09:08